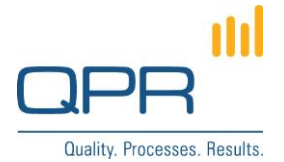

# **View Links in Flowchart**

Version 1.0.0 (21.5.2015)

#### Contents

| 1 Overview      | 1 |
|-----------------|---|
| 2 Compatibility | 1 |
| 3 Installation  | 1 |
| 4 Configuration | 1 |
| 5 Example       | 2 |

Tel. +358 290 001 150 Fax +358 290 001 151 www.qpr.com Customer Care +358 290 001 155 customercare@qpr.com

Domicile Helsinki Business ID 0832693-7 VAT number FI08326937

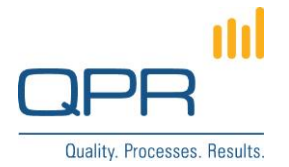

## **1** Overview

**View Links in Flowchart** shows *views* on top of the EA/PD flowchart, where they can be clicked to change views (see the demo image). This improves usability for certain use cases as all available views are visible and changing views is quicker, compared to using Views button.

# 2 Compatibility

Compatible with QPR 2015.1.

#### **3 Installation**

Installation steps:

- Apply patch FlowchartViewLinks.patch to C:\ProgramData\QPR Software\QPR 2015\2015.1\Servers\Templates\WAS\ (or use already changed jsflowchartutils.tpl). (more information for changing templates: <u>https://community.qpr.com/node/1681</u>)
- 2. Add contents of custom.css to C:\inetpub\wwwroot\qpr2015-1\qprsoftware\stylesheets\custom.css.
- 3. Clear QPR Portal template cache, and clear web browser's cache.

### **4** Configuration

There are no mandatory settings to be configured. Still, the location of the views list can be adjusted by changing the **top** and **right** properties of **#divFlowchart #ViewsListInFlowchart** selector (clearing browser cache is needed after).

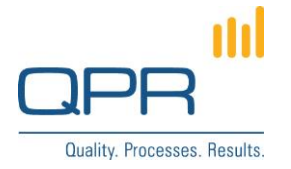

# 5 Example

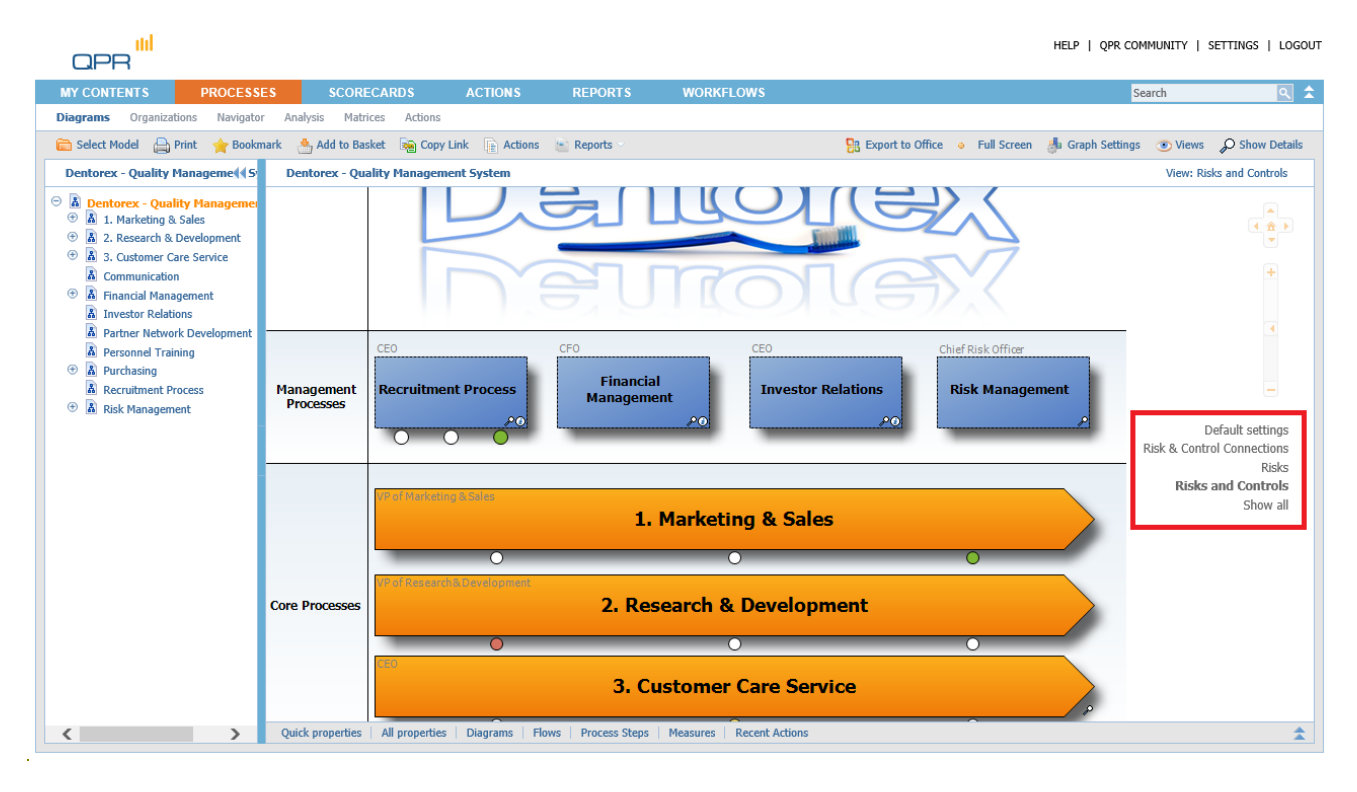

Tel. +358 290 001 150 Fax +358 290 001 151 www.qpr.com Customer Care +358 290 001 155 customercare@qpr.com Domicile Helsinki Business ID 0832693-7 VAT number FI08326937